# **Kyocera Driver Installation**

Basic instruction to add a printer to computer using standard defaults

### Download driver from our website

#### www.adcchico.com

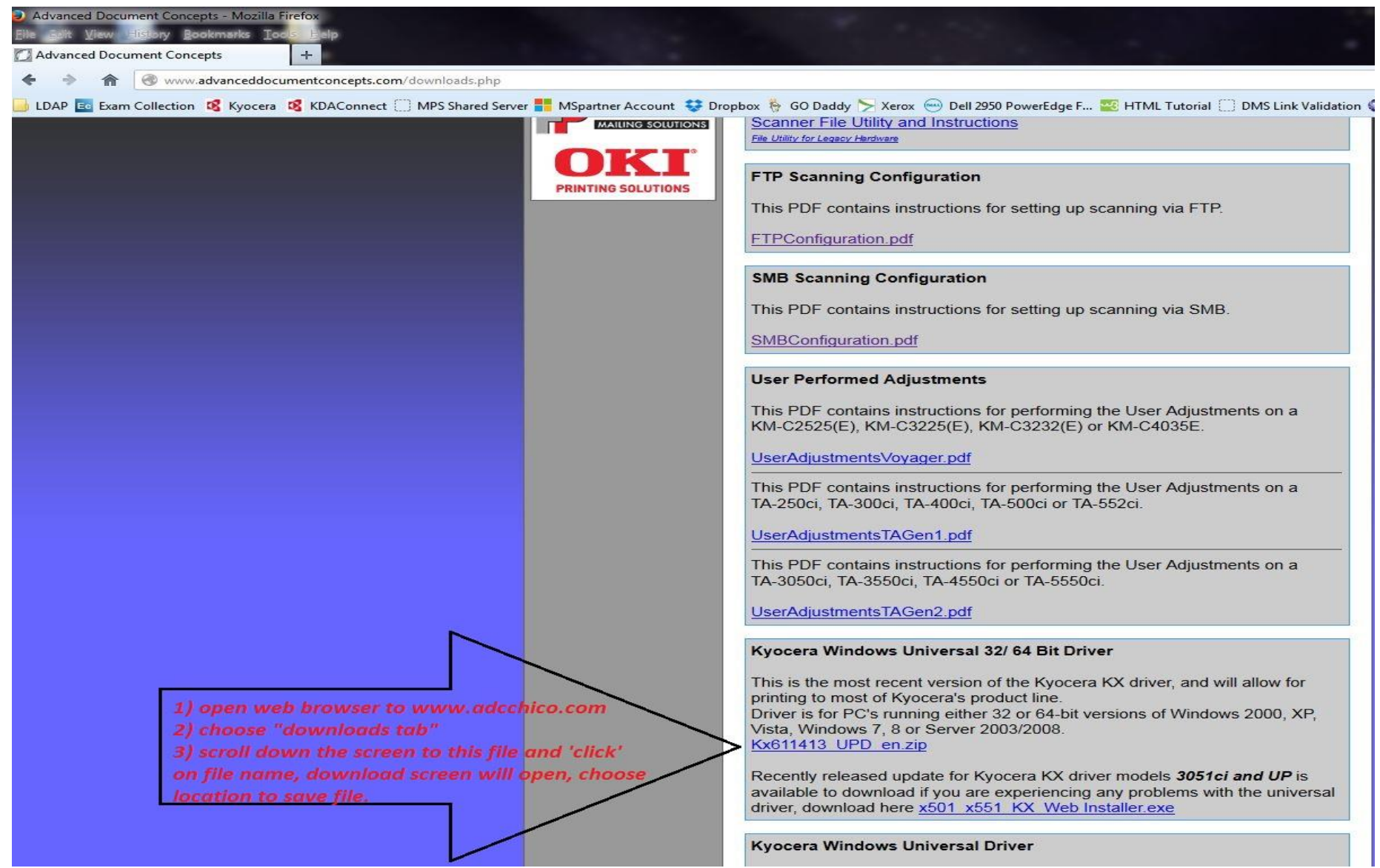

## **Driver** installation

| e Edit View                           | Tools Help                     |                   |                    |                    |          |
|---------------------------------------|--------------------------------|-------------------|--------------------|--------------------|----------|
| ganize 🔻 🛛 Incl                       | lude in library 🔻 Share with 💌 | Burn New folder   |                    |                    |          |
| Favorites                             |                                | Name              | Date modified      | Туре               | Size     |
| 🗾 Desktop                             |                                | 32bit             | 3/17/2014 12:26 PM | File folder        |          |
| Downloads                             |                                | 64bit             | 3/17/2014 12:26 PM | File folder        |          |
| Recent Places                         |                                | Document          | 3/17/2014 12:26 PM | File folder        |          |
|                                       |                                | LOT4              | 3/17/2014 12:26 PM | File folder        |          |
| Libraries                             |                                | Setup             | 3/17/2014 12:26 PM | File folder        |          |
| Documents                             |                                | Utility           | 3/17/2014 12:26 PM | File folder        |          |
| J Music                               |                                | DriverDII.dll     | 2/12/2014 10:11 AM | Application extens | 394 KB   |
| Pictures                              |                                | KmDiscover.dll    | 4/24/2013 1:20 PM  | Application extens | 172 KB   |
| 📑 Videos                              | 1) Locato urbaro driver in     | KmInst32.exe      | 2/26/2014 1:20 PM  | Application        | 501 KB   |
|                                       | 1) Locate where driver is      | KmInst32.pnf      | 6/18/2013 10:12 AM | Precompiled Setu   | 3 KB     |
| Homegroup                             | file to extract.               | KmInst32.str      | 7/27/2011 9:19 AM  | STR File           | 9 KB     |
|                                       |                                | KmInst64.exe      | 2/26/2014 1:24 PM  | Application        | 592 KB   |
| Computer                              | 2) Choose "setup.exe" and      | KmInstall.exe     | 3/11/2014 2:43 PM  | Application        | 1,192 KB |
| 👗 OS (C:)                             | start installation setup.      | KmInstall.str     | 2/14/2014 12:36 PM | STR File           | 26 KB    |
| 🕑 DVD RW Drive                        | (D:)                           | KmInstall4.ini    | 3/7/2014 4:08 PM   | Configuration sett | 73 KB    |
| <sub>&gt; Virtual Server (</sub>      | (E:)                           | 😼 KmUninstall.exe | 3/11/2014 2:43 PM  | Application        | 653 KB   |
| 🔮 CD Drive (l:)                       |                                | 🚳 KmUsb.dll       | 1/21/2013 10:26 PM | Application extens | 84 KB    |
| 👝 Tech Work (T:)                      | ,(                             | 🚳 KX.pnf          | 3/11/2014 9:56 AM  | Precompiled Setu   | 21 KB    |
| 🛫 nextgenlc (\\rackadcserver) (X:)    |                                | 🗿 KyoRm.ini       | 8/29/2012 3:29 PM  | Configuration sett | 6 KB     |
| 🖵 contractsetc (\\rackadcserver) (Z:) |                                | 📄 lang.dat        | 7/28/2011 4:03 PM  | DAT File           | 161 KB   |
| 🔋 IT Tech                             |                                | 📋 lang4.dat       | 2/12/2014 11:01 AM | DAT File           | 119 KB   |
| 📕 TestScans                           |                                | Setup.exe         | 3/11/2014 2:42 PM  | Application        | 109 KB   |
|                                       |                                | 🚳 upd.pnf         | 8/19/2013 1:23 PM  | Precompiled Setu   | 8 KB     |

| Product Library                                                                                                    |                                                                                                    |         |
|----------------------------------------------------------------------------------------------------|----------------------------------------------------------------------------------------------------|---------|
| 🕵 КУОСЕРА                                                                                                    |                                                                                                    |         |
| Express Install<br>Quickly add a device and its<br>drivers<br>Custom Install<br>Add multiple devices and<br>printing utilities | Select the device you want to add.           Search devices                                                                                                    | । C     |
| Maintenance<br>Run utility programs<br>Uninstall<br>Remove devices, drivers, and<br>utilities                                  | Product Library         O device         O set         By using or installing the device drivers and software included in this package, you agree to become bound by the terms and conditions of this license agreement.         Driv         View License Agreement    Accept Exit "Accept" to start instants | i≣   ि  |
|                                                                                                    | © 2014 KYOCERA Dod                                                                                                    | Install |
|                                                                                                    |                                                                                                    |         |

Name

🐌 Kx611413\_UPD\_en

Date modified Type Size

3/17/2014 12:26 PM File folder

| Product Library                                            |                                                                                                    |         |
|------------------------------------------------------------|----------------------------------------------------------------------------------------------------|---------|
| Express Install<br>Quickly add a device and its<br>drivers | Select the device you want to add.                                                                                                    | 0 10    |
| Add multiple devices and printing utilities                | I E E E E E E E E E E E E E E E E E E E                                                                                                    | 0       |
| Run utility programs                                       | Resource Saving       Energy Efficiency       Duplex Printing       Power Management         Resource Saving - Paper                                                                                                    |         |
| Remove devices, drivers, an<br>utilities                   | This machine also supports printing on 64 g/m <sup>2</sup> paper. Using such paper containing less raw materials can lead to further saving of forest resources. *1: EN12281:2002 "Printing and business paper - Requirements for copy paper for dry toner imaging processes" |         |
|                                                            | Choose "ok" OK                                                                                                    |         |
|                                                            | © 2014 KYOCERA Do                                                                                                    | Install |

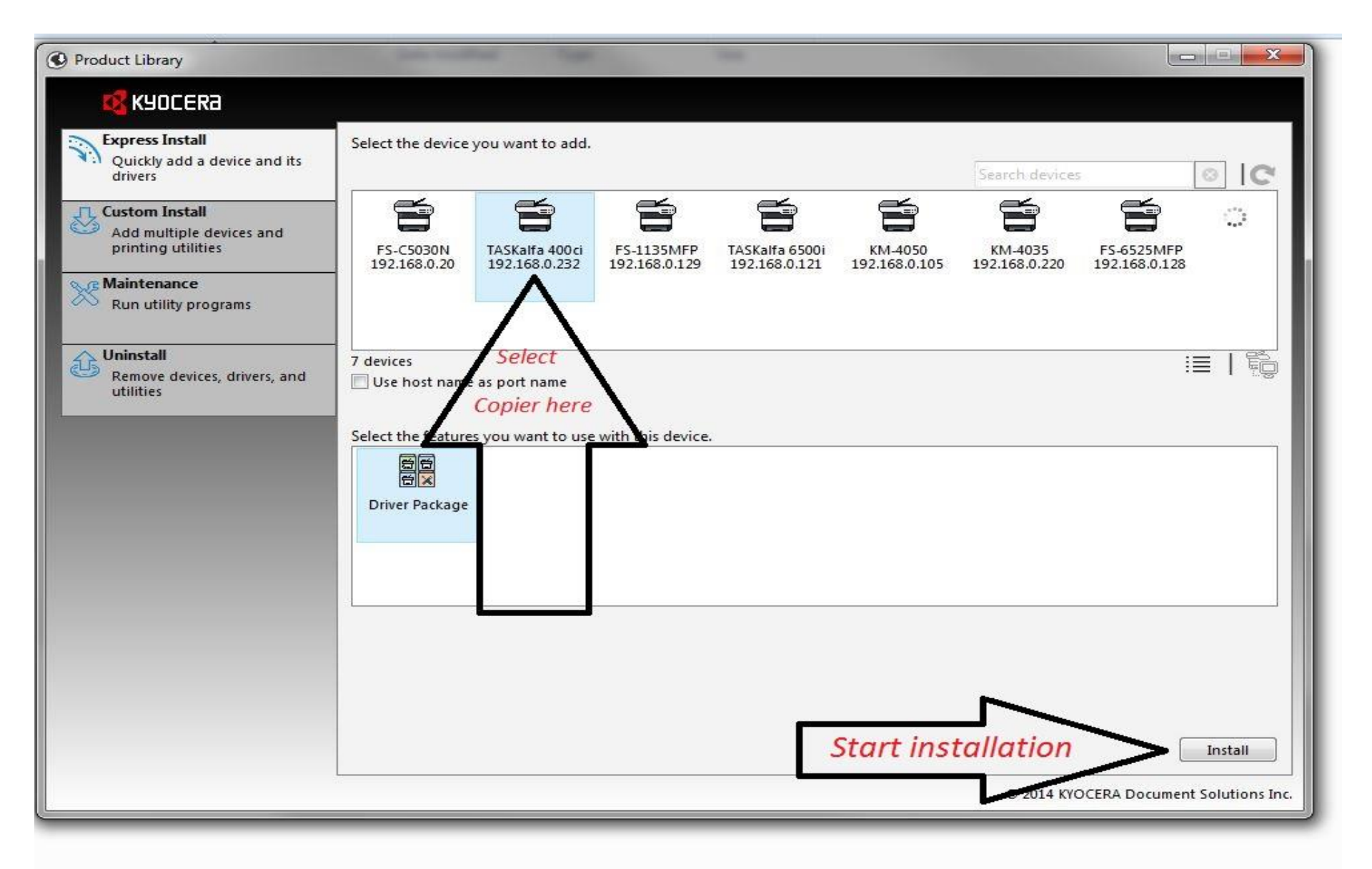

| Product Library                                                               | Carl Contraction of State                               |                                                                                           | 23        |
|-------------------------------------------------------------------------------|---------------------------------------------------------|-------------------------------------------------------------------------------------------|-----------|
| 🕰 КУОСЕКА                                                                     |                                                         |                                                                                           |           |
| Quickly add a device and its drivers                                          | Select the device you want to add.                      | Search devices                                                                            |           |
| Add multiple devices and printing utilities                                   | FS-C5030<br>192.168.0.                                  |                                                                                           | I         |
| Run utility programs                                                          | Your software is being installe                         | d.                                                                                        | I         |
| Uninstall<br>Remove devices, drivers, and<br>utilities                        | 7 devices<br>Use host<br>Select the feat<br>Driver Pact | Detail<br>InstallingKyocera TASKalfa 400ci KX<br>Waiting to install<br>Waiting to install |           |
| Self installing program<br>this can take 2-5 minu<br>to complete installation | n<br>utes<br>on                                         | Finish<br>Install<br>© 2014 KYOCERA Document Solutions                                    | ]<br>Inc. |

- -23 Product Library KYOCERa **Express Install** Select the device you want to add. Quickly add a device and its C drivers 23 S Installer Add multiple devices and printing utilities FS-C5030 192.168.0. Finished **Maintenance** Your software is ready to use. Run utility programs Details ij 7 devices Product Detail Remove devices, drivers, and Use host i utilities KX DRIVER Installed...Kyocera TASKalfa 400ci KX FONTS Installed Select the feat Uninstaller Installed Driver Pack Clear check marks from "ALL" 🕀 🔝 🎲 Print a test page 🕀 🗐 🎲 Set Duplex as default options except for "Show Quick Print Tab" Enable Status Monitor Ŧ 🗉 🔽 🎲 Show Quick Print tab **Finish Installation** Finish Install © 2014 KYOCERA Document Solutions Inc.

## Advance Settings & Administration

The next few slides will help to create multiple print profiles and advance settings for clients. Special instructions for multiple printers to same user. Used for clients with color copiers and for clients that want to track user printing/ copying.

Open control panel and choose icon for "device and printers"

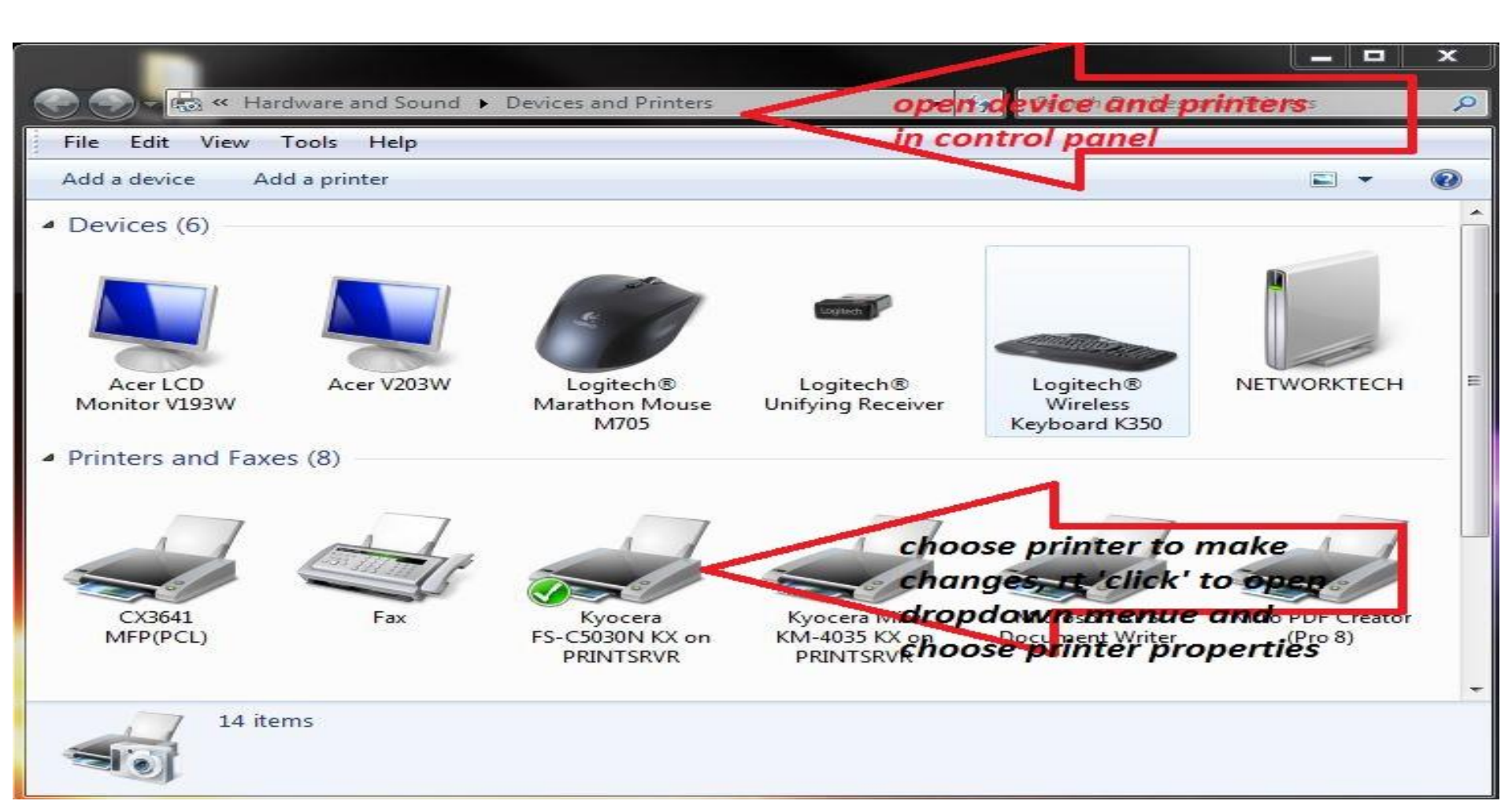

Printer properties tab, used to change default printer name and access additional property settings i.e. "device settings" & "administrator"

| General Sharin                                      | ng Ports Advanced                           | Color Management Security Device<br>if changi<br>DCI KX printer n | Sottingo<br>ing the default<br>name, do so in | eneral Sharing Ports Adv<br>Preview image: | vanced Color Management Se<br>Device options                                  | curity Device Settings<br><b>1) open device</b><br>er cass <b>settings tab to</b><br>er (passette 3, 4) |
|-----------------------------------------------------|---------------------------------------------|-------------------------------------------------------------------|-----------------------------------------------|--------------------------------------------|-------------------------------------------------------------------------------|----------------------------------------------------------------------------------------------------|
| Location:<br>Comment:                               | SALES DEPT<br>IP 192.168.0.232              |                                                                   |                                               |                                            | Large capa<br>Job separa<br>1000-sheet<br>3000-sheet<br>Mailbox<br>Folding ur | city frederia C.<br>tor<br>finisher<br>finisher                                                         |
| Model:<br>Features<br>Color: Yes                    | Kyocera TASKalfa 400                        | Paper available:                                                  |                                               | PCL                                        | Memory:                                                                       | 2048 💭 MB                                                                                               |
| Double-sid<br>Staple: Yes<br>Speed: 40 p<br>Maximum | led: Yes<br>;<br>ppm<br>resolution: 600 dpi | Letter<br>Legal<br>Ledger (11 x 17)<br>Statement<br>Executive     | 2)                                            | Administrator<br>press the                 | User PDL                                                                      | Compatibility                                                                                           |
|                                                     | Pre                                         | ferences Print Test Pag                                           | ige bu<br>ncel Apply                          | aministrator<br>Itton to open<br>Int field | OK                                                                            | Cancel Apply                                                                                            |

Administrator settings allows user to "LOCK" driver to certain functions only, or to enable the "job accounting" codes if tracking print/ copy usage.

| Administrator Settings                                                                                                    | Administrator Settings                                                                                                    | ? ×                                                                                                    |
|----------------------------------------------------------------------------------------------------|----------------------------------------------------------------------------------------------------|----------------------------------------------------------------------------------------------------|
| General       Lock Settings       User Login       Job Accounting         Lock: <ul> <li>Black &amp; White mode</li> <li>EcoPrint</li> <li>Duplex</li> <li>Munipue pages per sheet</li> <li>Job tab</li> <li>Watermark</li> </ul> 3) choose 'lock settings' tab to prevent any changes to driver. <li>This is used to "LOCK" the print driver to black</li> <li>&amp; white mode</li> Set password:         Password settings | General       Lock Settings       User login       Job Accounting         Image: Description       Image: Description       Image: Description         Image: Description       Image: Description       Image: Description         Image: Description       Image: Description       Image: Description         Image: Description       Image: Description       Image: Description         Image: Description       Image: Description       Image: Description         Image: Description       Image: Description       Image: Description         Image: Description       Image: Description       Image: Description         Image: Description       Image: Description       Image: Description | 4) if tracking users,<br>select the "job<br>accounting" tab.<br>place a<br>'checkmark' in job<br>accounting and<br>input the user<br>Add<br>Pelete<br>Edit |
| OK Cancel                                                                                                    |                                                                                                    | OK Cancel                                                                                                    |